## Multi-factor authentication registration\_Existing Retirement Manager Plan Administrator user

• Login to www.myretirementmanager.com and click the login button

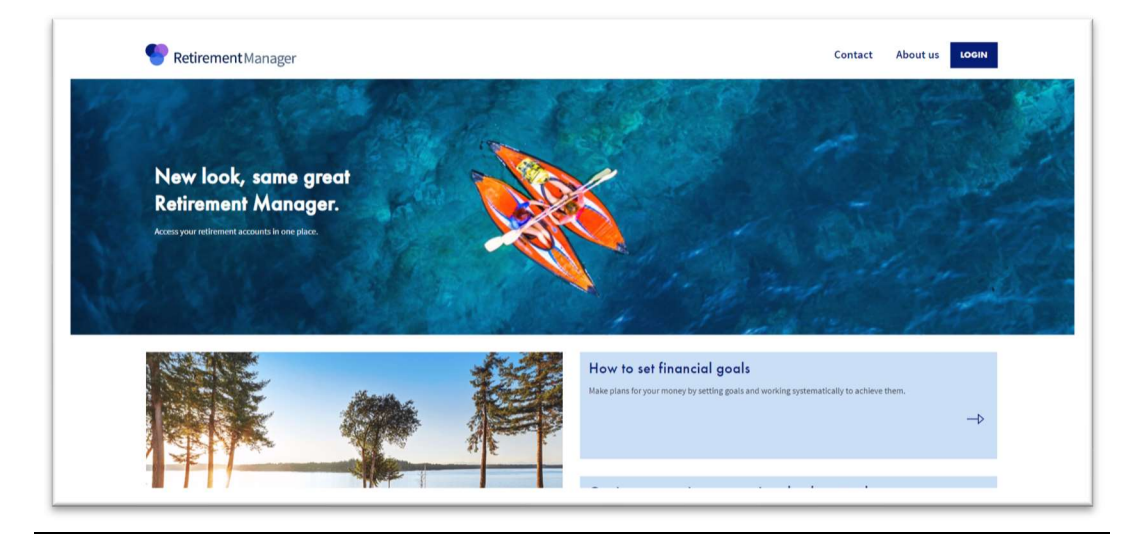

• Click the "Login" link under "Employers and Vendors"

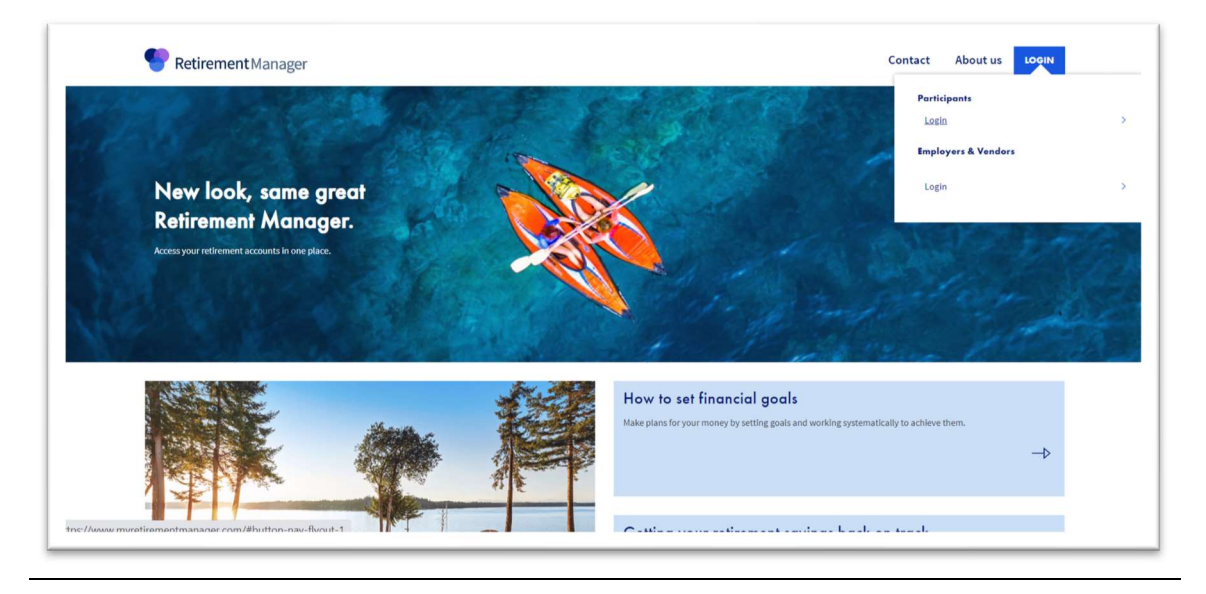

• Enter your current username and password and click "Sign In"

| lager                        |                         |
|------------------------------|-------------------------|
| Sign in                      |                         |
| Username                     |                         |
| SPOCLARK3                    |                         |
| Password                     |                         |
|                              | Forgot password<br>SHOW |
| Remember Me                  |                         |
| SIGN IN                      |                         |
| Post Registration Activation | 6                       |

• A pop-up window will appear to register for multi-factor authentication. Click "Yes"

| Strengthen your security and keep your information safe                                                                                                    |  |
|----------------------------------------------------------------------------------------------------|--|
| Keeping your retirement account secure is our top priority.<br>That's why we're transitioning all our participants to multi-<br>factor authentication. Multi-factor authentication is a secure<br>way to verify your identity and keep your information safe.<br>Please follow the next few steps to update and confirm your<br>security contact information.<br>YES NO |  |

• You will be prompted to create a new security profile. Enter a newly created username and password. Your email address is pre-filled based on the email address on file in Retirement Manager.

Click the "Continue" button

| Create Profile | Verify Email              | Enter Phone Number                             | Verify Phone Number   | Success & Lo |
|----------------|---------------------------|------------------------------------------------|-----------------------|--------------|
|                |                           | Create Profile                                 |                       |              |
|                | Please provide th         | e username and password you wa<br>your account | nt to use to login to |              |
|                | Username                  |                                                |                       |              |
|                | Email Address             |                                                |                       |              |
|                | Odysseus.Clark@v Password | alic.com                                       |                       |              |
|                |                           |                                                | SHOW                  |              |
|                | Confirm Password          |                                                | SHOW                  |              |
|                |                           |                                                |                       |              |
|                |                           | CANCEL                                         | VE                    |              |

• You will receive an automated email AIG Do Not Reply <DO\_NOT\_REPLY\_AIG.com containing an auto generated one time security code.

| AIG Do not reply <do_not_reply_aig@aig.c<br>To • Clark, Odysseus</do_not_reply_aig@aig.c<br>                                     | com>                                                         | S Reply S R |
|----------------------------------------------------------------------------------------------------|--------------------------------------------------------------|-------------|
| i) If there are problems with how this message is displayed, click here to vi                                                    | ew it in a web browser.                                      |             |
|                                                                                                    |                                                              |             |
| his message is from an external sender: he cautious with li                                                                      | inks and attachments                                         |             |
| his message is from an external sender; be cautious with li                                                                      | inks and attachments.                                        |             |
| his message is from an external sender; be cautious with li                                                                      | inks and attachments.                                        |             |
| his message is from an external sender; be cautious with li                                                                      | inks and attachments.                                        |             |
| his message is from an external sender; be cautious with li                                                                      | inks and attachments.                                        | )           |
| his message is from an external sender; be cautious with li<br>AIG<br>You have requested a one-time security code to verify your | inks and attachments.<br>email with AIG Retirement Services. |             |

• Enter the code from the email and click "Submit"

| Verity En                                                                                                    | nail                                                                             |
|----------------------------------------------------------------------------------------------------|----------------------------------------------------------------------------------|
| A code was sent<br>O************************************                                                                                                    | t to :<br>alic.com                                                               |
| Enter Code                                                                                                    |                                                                                  |
|                                                                                                    | SHOW                                                                             |
|                                                                                                    | nd you allow 30 seconds to receive the<br>uest a new code, only enter the latest |
| Note: Code expires after 10 minutes. We recommer<br>email and check your junk mail folder. If you requ<br>code you receive to avoid a w<br>Resend Emai                | erification error.                                                               |
| Note: Code expires after 10 minutes. We recommen<br>email and check your junk mail folder. If you requ<br>code you receive to avoid a v<br>Resend Email<br>Need Help? | errincation error.                                                               |

• You will be prompted to enter your phone to receive an authentication code. Check the box if you wish to receive the code via text message.

| For addition      | onal security and to recover your password, please provide<br>phone number to associate with this account. |
|-------------------|----------------------------------------------------------------------------------------------------|
| Country           |                                                                                                    |
| USA (1)           | $\sim$                                                                                                    |
| Primary Phon      | e                                                                                                    |
|                   |                                                                                                    |
| Text me<br>may ap | an authentication code. Standard messaging and data rates ply.                                             |
| Add second        | dary phone number                                                                                          |
|                   |                                                                                                    |
|                   | CONTINUE                                                                                                   |
|                   | Need Help?                                                                                                 |
|                   |                                                                                                    |

• Enter the code and click "Submit"

| A code was sent to :<br>******8661                                                                                        |                                                                                                    |
|----------------------------------------------------------------------------------------------------|----------------------------------------------------------------------------------------------------|
| Enter Code                                                                                                    |                                                                                                    |
|                                                                                                    | SHOW                                                                                                    |
| CANCEL                                                                                                    | CURMIT                                                                                                    |
| Use a Diffe<br>Note: Code expires after 10 minutes. W<br>email and check your junk mail folde<br>code you receive         | SUBMIT<br>rent Phone Number<br>le recommend you allow 30 seconds to receive th<br>r. If you request a new code, only enter the latest<br>to avoid a verification error.                |
| Use a Diffe<br>Note: Code expires after 10 minutes. W<br>email and check your junk mail folde<br>code you receive<br>Rese | SUBMIT<br>rent Phone Number<br>e recommend you allow 30 seconds to receive t<br>r. If you request a new code, only enter the lates<br>to avoid a verification error.<br>nd SMS OTP     |
| Use a Diffe<br>Note: Code expires after 10 minutes. W<br>email and check your junk mail folde<br>code you receive<br>Rese | SUBMIT<br>rent Phone Number<br>le recommend you allow 30 seconds to receive tr.<br>r, 11 you request a new code, only enter the later<br>to avoid a verification error.<br>and SMS OTP |

• You will receive a notification that your new profile was created successfully

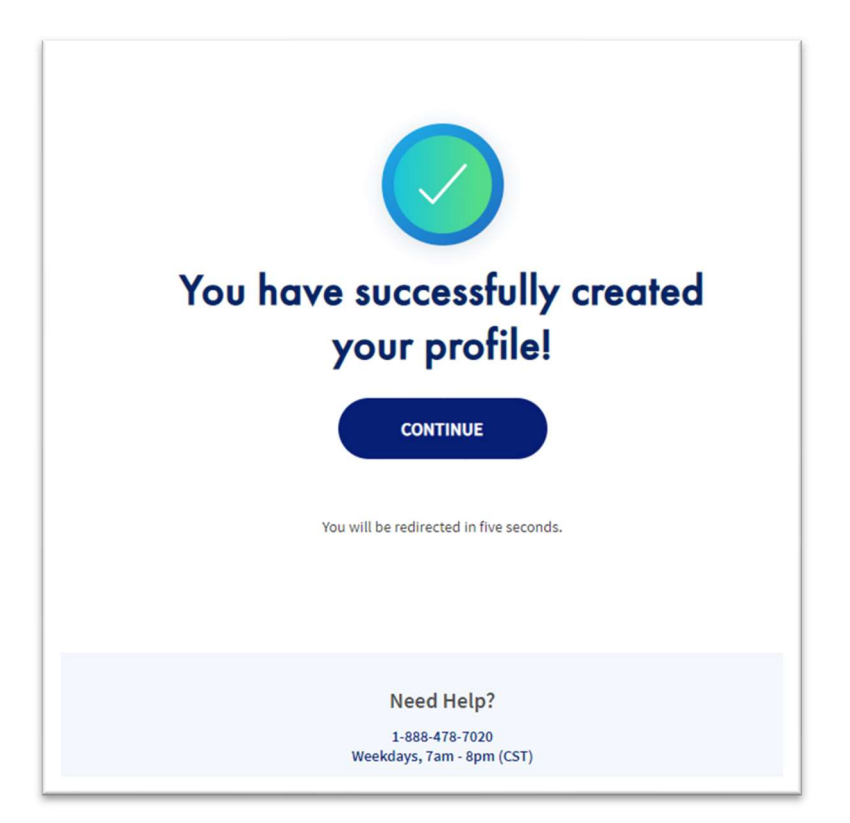

• You will be directed to the Retirement Manager sign in page where you will enter your newly created username and password.

| Sigr            | n in            |  |
|-----------------|-----------------|--|
| Username        |                 |  |
| SPOCLARK30!     |                 |  |
| Password        | Forgot password |  |
|                 | SHOW            |  |
| Remember Me     |                 |  |
| SIGN            | IIN             |  |
| Post Registrati | on Activation   |  |
|                 |                 |  |
|                 |                 |  |

• After clicking "Sign In" you will be prompted to select one of 3 methods to verify your identity and click submit.

|                                    | Verify Your Identity<br>Plesse select your preferred method.                                            |                         |
|------------------------------------|----------------------------------------------------------------------------------------------------|-------------------------|
|                                    |                                                                                                    |                         |
| Text Message                       | Email                                                                                                   | Phone Call              |
|                                    | Remember This Device     Reter for your security, we recommend using this feature on a personal device. |                         |
|                                    | CANCEL                                                                                                  |                         |
| Security   Privacy   Accessibility |                                                                                                    | AIG Retirement Services |

• You will receive an authentication code based on the method to verify identity is selected. Enter the code and click submit.

| Retirement Manage                  | r                                                                                                    |                                          |
|------------------------------------|----------------------------------------------------------------------------------------------------|------------------------------------------|
|                                    | Verification Text                                                                                                    |                                          |
|                                    | 8661<br>Enter Code                                                                                                    | SHOW                                     |
|                                    | CANCEL                                                                                                    |                                          |
|                                    | Choose a different verification method<br>Note: Code expires after 10 minutes. We recommend you allow 30 se<br>text. If you request a new code, only enter the latest code you re<br>verification error<br>Resend SMS OTP | conds to receive the<br>ceive to avoid a |
| Security   Privacy   Accessibility |                                                                                                    | AIG Retirement Services                  |

• After clicking "Submit" the user will be taken to their plan sponsor homepage.